# How To:紛失した傘の秘密キーを回復する

### 目的

取り出し不可能な鍵を失った場合は、血液がどれだけ速く体内に送り出すことができるかを知る ことができます。この記事では、秘密のApplication Programming Interface(API)キーを失うこと から回復する方法について説明します。この秘密キーは、生成時に1回だけ表示され、再度表示さ れることはありません。APIキー画面からブラウザを移動すると、その情報が失われることがあ ります。

## 該当するデバイス

- WAP125
- WAP581

### [Software Version]

• 1.0.1

### 要件

 有効なUmbrellaアカウント(持っていない?<u>見積もりを依頼する</u>か、無料トライアル<u>を開始し</u> <u>ます</u>)

### 秘密キーを紛失しました!

ここで難しいニュース、秘密の鍵、イーサネットに失われた、消えた。これが良いニュースに変わる場合は、回復プロセスがそれほど痛みを伴わないということです。新しいAPIキーを生成すると、新しい秘密キーが生成されます。したがって、回復プロセスには、失われたキーに関連付けられたAPIキーを削除し、新しいAPIキーセットを生成することが含まれます。

このガイドが移動する場所では、まずUmbrellaアカウントダッシュボードからAPIキーと秘密キーを取得します。その後、WAPデバイスにログインし、APIと秘密キーを追加します。問題が発生した場合は、ここをチェックして<u>ドキュメントを参照</u>し、<u>Umbrella Supportオプションを確認してください</u>。

ステップ1:Umbrellaアカウントにログインした後、ダッシュボード画面*で*[**Admin**] > [**API Keys]を** クリックします。

| Cisco Umbrella   | dialo     Overview                    |                                                       | tast 24 Hours →           |
|------------------|---------------------------------------|-------------------------------------------------------|---------------------------|
| Overview         |                                       |                                                       | outouto                   |
| Deployments >    |                                       |                                                       |                           |
| Policies >       | Malware: 0 requests blocked in the la | ast 24 hours View Trend   View Details                |                           |
| Penarting A      | Command and Control: 0 requests b     | blocked in the last 24 hours View Trend   View Detail | 15                        |
|                  | FILTERS                               |                                                       |                           |
| Admin            | Deployment Health                     |                                                       |                           |
| Accounts         |                                       |                                                       |                           |
| Log Management   | Active Networks                       | Active Roaming Clients                                | Active Virtual Appliances |
| Authentication   | 0/1 0% Act                            | tive <b>0</b> /0 0% Active                            | 0/0 0% Active             |
| Bypass Users     |                                       |                                                       |                           |
| Bypass Codes (2) | VIEW NETWORK                          | CS VIEW ROAMING CLIENTS                               | VIEW VIRTUAL APPLIANCES   |
| API Keys         | Network Request Break                 | down                                                  |                           |
| Investigate      | Network Request Diedki                | uomi -                                                |                           |
|                  | Total Requests                        | Total Blocks                                          | Security Blocks           |
| (Cisco)          | 0 Total, -%                           | 0 Total, - %                                          | 0 Total, - %              |
|                  | 4                                     | 4                                                     | 4                         |

### APIキー画面の構造 –

- 1. APIキーの追加 Umbrella APIで使用する新しいキーの作成を開始します。
- 2. 追加情報 この画面の説明者と一緒に下/上にスライドします。
- 3. Token Well:このアカウントによって作成されたすべてのキーとトークンが含まれます。 (キーが作成されると入力されます)
- 4. *サポート文書* 各セクションのトピックに関するUmbrellaサイトのドキュメントへのリンク。

|                                                                                                    | 3                                                                                                    |                                                                                       |        |
|----------------------------------------------------------------------------------------------------|----------------------------------------------------------------------------------------------------|---------------------------------------------------------------------------------------|--------|
| Legacy Network Devices                                                                                                    | Tokens:<br>A56C3ECCF6A245D0B83ACA2A0EEE8629002                                                                     | created:<br>Apr 18, 2018                                                              | $\sim$ |
|                                                                                                    | 0                                                                                                    |                                                                                       |        |
|                                                                                                    | <b>v</b>                                                                                                    |                                                                                       |        |
| Documentation                                                                                                    | Our Legacy APIs                                                                                                    | investigate                                                                           |        |
| Read here to get authentication set<br>up your first endpoint queries,<br>explore what you can do and<br>search for any answers you need. | Some of our older legacy APIs use<br>a different authentication<br>mechanism than what you are<br>setting up here. | Looking for information about the Investigate<br>API? That API is managed separately. |        |
| VIEW DOCS                                                                                                    | VIEW DOCS                                                                                                    | VIEW DOCS                                                                             |        |
|                                                                                                    |                                                                                                    |                                                                                       |        |
|                                                                                                    |                                                                                                    |                                                                                       |        |

ステップ2:トークンウェルの[Umbrella Network Devices]ボタンをクリックします。

| Legacy Network Devices                                                                                                    | Token:<br>A56                                                                                                    | Created:<br>Apr 18, 2018                                                              |
|----------------------------------------------------------------------------------------------------|----------------------------------------------------------------------------------------------------|---------------------------------------------------------------------------------------|
| Umbrella Network Devices                                                                                                    | Key:                                                                                                    | Created:                                                                              |
|                                                                                                    | 494                                                                                                    | Aug 8, 2018                                                                           |
| Documentation                                                                                                    | Our Legacy APIs                                                                                                    | Investigate                                                                           |
| Documentation<br>Read here to get authentication<br>set up for your first endpoint<br>queries, explore what you can do<br>and search for any answers you<br>need. | 494<br><b>Our Legacy APIs</b><br>use a different authentication<br>mechanism than what you are<br>setting up here and have unique<br>functions. | Looking for information about the Investigate<br>API? That API is managed separately. |

ステップ3:[Umbrella Network Devices]を選**択し、[Create**]ボタンをクリ**ック**します。

| dinin<br>cisco API Keys o                                                                                               |                                                                                                    |                                                                              | (                        |
|----------------------------------------------------------------------------------------------------|----------------------------------------------------------------------------------------------------|------------------------------------------------------------------------------|--------------------------|
|                                                                                                    |                                                                                                    |                                                                              |                          |
| Legacy Network Devices                                                                                                  | Token:<br>A56 <sup>,</sup>                                                                                 | Created:<br>Apr 18, 2018                                                     | $\sim$                   |
| Umbrella Network Devices                                                                                                | <b>Key:</b><br>494                                                                                         | Created:<br>Aug 8, 2018                                                      | ^                        |
| The API key and secret here are used<br>reporting and more. If you are using a<br>Umbrella from the device and vice ver | to perform API requests against your Umbrella o<br>n Umbrella-integrated hardware device that use:<br>rsa. | rganization, such as identity manag<br>s basic authentication, this allows m | jement,<br>nanagement of |
| Your Key: 494;                                                                                                    | <b>2</b>                                                                                                   |                                                                              |                          |
| Check out the documentation for step                                                                                    | by step instructions.                                                                                      |                                                                              |                          |
| DELETE                                                                                                    |                                                                                                    | REFRI                                                                        | ESH CLOSE                |

ステップ4:キーはすぐに削除されます。右上隅の[Add API Key]ボタンをクリックするか、[ Create API Key]ボタンをクリ**ックし**ます。どちらも同じ機能を持ちます。

| API Keys                                                                                                    |                                                                                                    |                          |        |
|----------------------------------------------------------------------------------------------------|----------------------------------------------------------------------------------------------------|--------------------------|--------|
|                                                                                                    |                                                                                                    |                          |        |
| Legacy Network Devices                                                                                                    | Token:<br>A56                                                                                                    | Created:<br>Apr 18, 2018 | $\sim$ |
|                                                                                                    |                                                                                                    |                          |        |
| Documentation                                                                                                    | Our Legacy APIs                                                                                                    | Investigate              |        |
| Documentation<br>Read here to get authentication set<br>up for your first endpoint queries,<br>explore what you can do and<br>search for any answers you need. | Our Legacy APIs<br>Some of our older legacy APIs use<br>a different authentication<br>mechanism than what you are<br>setting up here and have unique<br>functions. | Investigate              | tigate |

ステップ5:[Umbrella Network Devices]を選**択し、[Create**]ボタンをクリ**ック**します。

| $\bigcirc$ | Umbrella Network Devices                                                                                                    |
|------------|----------------------------------------------------------------------------------------------------|
|            | To be used to integrate Umbrella-enabled hardware with your organization. In addition, allows you to create, update, list delete identities in Umbrella.                        |
|            | Legacy Network Devices                                                                                                    |
|            | A Network Devices token enables hardware network devices such as Cisco Wireless Lan Controllers and Cisco Integrate<br>Services Routers 4000 series to integrate with Umbrella. |
|            | You can only generate one token. Refresh your current token to get a new token.                                                                                                 |
| $\bigcirc$ | Umbrella Reporting                                                                                                    |
| 0          | Enables API access to query for Security Events and traffic to specific Destinations                                                                                            |

ステップ6:秘密キーの右にあるコピ**ー・ボタンをク**リックします。キーがクリップボードにコピ ーされたことを確認するポップアップ通知が表示されます。

| Umbrella Network Devices                                                                                                    | Key:<br>aae                                                                                                    | Created:  Jul 26, 2018                                                                    |
|----------------------------------------------------------------------------------------------------|----------------------------------------------------------------------------------------------------|-------------------------------------------------------------------------------------------|
| The API key and secret here are used t<br>reporting and more. If you are using an<br>Umbrella from the device and vice vers | to perform API requests against your Umbrella org<br>I Umbrella-integrated hardware device that uses b<br>sa.                                                                                                    | anization, such as identity management,<br>asic authentication, this allows management of |
| Your Key: aae                                                                                                    | です。<br>1991年1月1日<br>1991年1月1日<br>1991 |                                                                                           |
| To keep it secure, we only display box to acknowledge this.                                                                 | your key's secret once. For future reference, copy                                                                                                    | this secret and keep it in a safe place. Tick this                                        |
| Check out the documentation for step                                                                                        | by step instructions.                                                                                                    |                                                                                           |
| DELETE                                                                                                    |                                                                                                    | REFRESH CLOSE                                                                             |

キーと秘密キーを安全な場所にコピーした後、チェックボックスをクリックして確認を完了し、

#### [閉じる]ボタンをクリ**ック**します。

| To keep it secure, we only display your key's secret once. For future reference, copy this secret and keep it in a box to acknowledge this. | a safe place. T | Tick this |
|----------------------------------------------------------------------------------------------------|-----------------|-----------|
| Check out the documentation for step by step instructions.                                                                                  |                 |           |
|                                                                                                    |                 |           |
| DELETE                                                                                                    | REFRESH         | CLOSE     |

ステップ7:メモ帳などのテキストエディタを開き、秘密とAPIキーをドキュメントに貼り付け、 後で参照できるようにラベルを付けます。この場合、そのラベルは「Umbrella secret key」です 。APIキーと秘密キーを、この同じテキストファイル内での使用の簡単な説明とともに含めてく ださい。その後、必要に応じて、後でアクセスしやすい安全な場所にテキストファイルを保存し ます。

| Umbrella Network Devices                                                                                                   | Key:<br>aae76912a9b34e24a4b68f57bea19a97     | <b>Created:</b><br>Jul 26, 2018 | ^                                      |
|----------------------------------------------------------------------------------------------------|----------------------------------------------|---------------------------------|----------------------------------------|
| Umbrella API Secret Key - Notepad<br>File Edit Format View Help<br>Umbrella secret key - 352                               | 10 A.M. 10                                   | ×                               | ty management,<br>allows management of |
| Your Secret: 352<br>To keep it secure, we only display<br>box to acknowledge this.<br>Check out the documentation for step | your key's secret once. Copied Secret nce, o | copy this secret and keep it    | in a safe place. Tick this             |
| DELETE                                                                                                    |                                              |                                 | REFRESH                                |

特記事項:秘密キーを紛失または誤って削除した場合、このキーを取得するためにコールする機能やサポート番号はありません。<u>秘密にしておけ、安全に</u>。紛失した場合は、キーを削除し、 Umbrellaで保護する各WAPデバイスでAPIキーを再承認する必要があります。

**ベスト プラクティス:**USBサムドライブなど、どのネットワークからもアクセスできないデバイ スにこのドキュメントのコピーを1つだけ保存してください。

## WAPデバイスでのUmbrellaの設定

Umbrella内にAPIキーを作成したので、これらのキーをWAPデバイスにインストールします。この例では、WAP581を使用しています。

ステップ1:WAPデバイスにログインした後、サイドバーメニューのUmbrellaをクリックします。

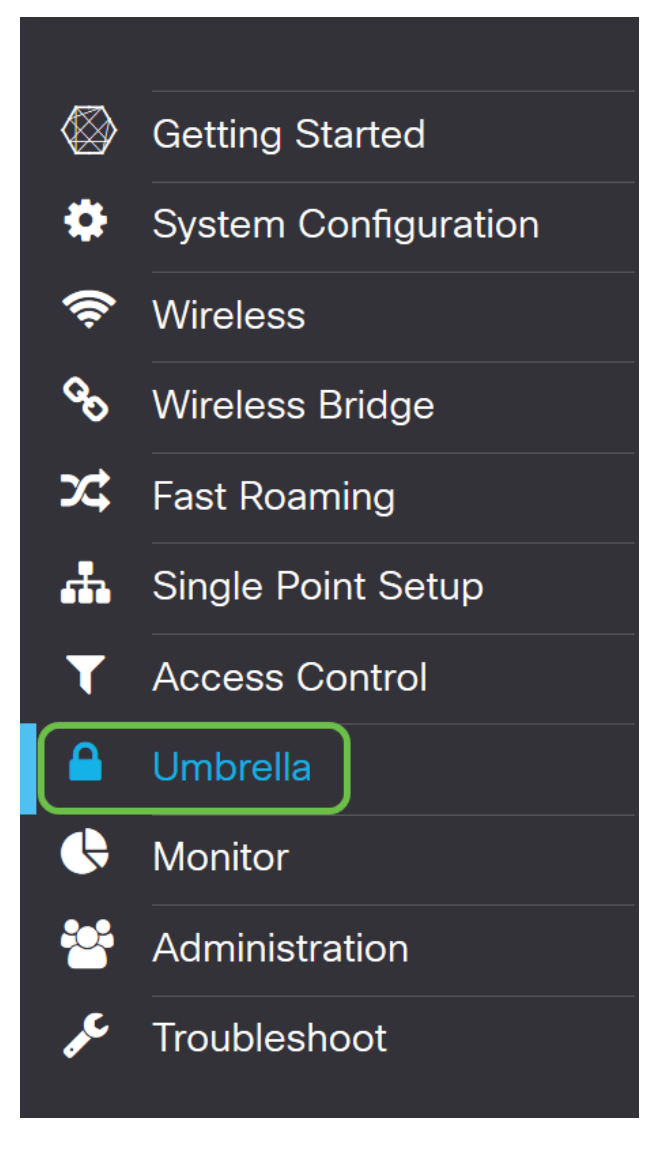

ステップ2:Umbrella画面は単純ですが、ここで定義する価値のある2つのフィールドがあります。

- バイパスするローカルドメイン:このフィールドには、Umbrellaサービスから除外する内部 ドメインが含まれています。
- DNSCrypt.DNSクライアントとDNSリゾルバ間のパケット転送を保護します。この機能はデフォルトでオンになっています。この機能を無効にすると、ネットワークのセキュリティが低下します。

| WAP581-WAP5                                                                                                    | 581                                                                                                    |                                                                                                    | cisco | English 🗸 | 9 8    | <b>C</b> + |
|----------------------------------------------------------------------------------------------------|----------------------------------------------------------------------------------------------------|----------------------------------------------------------------------------------------------------|-------|-----------|--------|------------|
| Umbrella                                                                                                    |                                                                                                    |                                                                                                    |       | Save      | Cancel |            |
| Cisco Umbrella is a cloud security platf<br>With an Umbrella account, this integrat<br>This device will appear in the Umbrella | orm that provide the first line of defense agains<br>ion will transparently intercept DNS queries and<br>dashboard as a network device for applying po | t threats on the internet wherever users go.<br>I redirect them to Umbrella.<br>Ilicy and viewing reports. |       |           |        |            |
| Enable:                                                                                                    |                                                                                                    |                                                                                                    |       |           |        |            |
| API Key: 😢                                                                                                    |                                                                                                    |                                                                                                    |       |           |        |            |
| Secret: 😧                                                                                                    |                                                                                                    |                                                                                                    |       |           |        |            |
| Local Domains to Bypass (optional):                                                                                            | Multiple inputs separated by comma                                                                                                    |                                                                                                    |       |           |        |            |
| Device Tag (optional):                                                                                                    | WAP581                                                                                                    |                                                                                                    |       |           |        |            |
| DNSCrypt:                                                                                                    | Enable                                                                                                    |                                                                                                    |       |           |        |            |
| Registration Status:                                                                                                    |                                                                                                    |                                                                                                    |       |           |        |            |

#### ステップ3:APIと秘密キーを対応するフィールドに貼り付けます

| င်းco WAP581-WAP5                                                                                                    | 581                                                                                                    |                                                                                                    | cisco | English v | 8    | <b>6</b> C+ |
|----------------------------------------------------------------------------------------------------|----------------------------------------------------------------------------------------------------|----------------------------------------------------------------------------------------------------|-------|-----------|------|-------------|
| Umbrella                                                                                                    |                                                                                                    |                                                                                                    |       | Save      | Canc | el          |
| Cisco Umbrella is a cloud security platfo<br>With an Umbrella account, this integrati<br>This device will appear in the Umbrella | orm that provide the first line of defense agains<br>on will transparently intercept DNS queries and<br>dashboard as a network device for applying po | st threats on the internet wherever users go.<br>d redirect them to Umbrella.<br>blicy and viewing reports. |       |           |      |             |
| Enable:                                                                                                    |                                                                                                    |                                                                                                    |       |           |      |             |
| API Key: 😧                                                                                                    |                                                                                                    |                                                                                                    |       |           |      |             |
| Secret: 🕜                                                                                                    |                                                                                                    |                                                                                                    |       |           |      |             |
| Local Domains to Bypass (optional):                                                                                              | Multiple inputs separated by comma                                                                                                    |                                                                                                    |       |           |      |             |
| Device Tag (optional):                                                                                                    | WAP581                                                                                                    |                                                                                                    |       |           |      |             |
| DNSCrypt:<br>Registration Status:                                                                                                | Enable                                                                                                    |                                                                                                    |       |           |      |             |

ステップ4:[Enable]と[DNSCrypt]のチェックボックスが**チェック**状態に切り替わっていることを確認します。

| CISCO WAP581-WAP                                                                                                    | 581                                                                                                    |                                                                                                    | cisco | English v | 88     | œ |
|----------------------------------------------------------------------------------------------------|----------------------------------------------------------------------------------------------------|----------------------------------------------------------------------------------------------------|-------|-----------|--------|---|
| Umbrella                                                                                                    |                                                                                                    |                                                                                                    |       | Save      | Cancel |   |
| Cisco Umbrella is a cloud security plati<br>With an Umbrella account, this integrat<br>This device will appear in the Umbrella<br>Enable: | form that provide the first line of defense agains<br>tion will transparently intercept DNS queries and<br>a dashboard as a network device for applying po | t threats on the internet wherever users go.<br>I redirect them to Umbrella.<br>Alicy and viewing reports. |       |           |        |   |
| API Key: 0<br>Secret: 0                                                                                                    | aae                                                                                                    |                                                                                                    |       |           |        |   |
| Local Domains to Bypass (optional):                                                                                                    | Multiple inputs separated by comma                                                                                                    |                                                                                                    |       |           |        |   |
| Device Tag (optional): DNSCrypt:                                                                                                    | WAP581                                                                                                    |                                                                                                    |       |           |        |   |
| Registration Status:                                                                                                    |                                                                                                    |                                                                                                    |       |           |        |   |

**注:**DNSCryptは、DNSクライアントとDNSリゾルバの間のDNS通信を保護します。デフォルト は有効です。

ステップ5:(オプション)DNS解決プロセスで許可するUmbrellaのローカルドメインを入力します。

| CISCO WAP581-WA                        | P581                                                                                                    | cisco      | English 🗸 😯 🚺 | C+ |
|----------------------------------------|----------------------------------------------------------------------------------------------------|------------|---------------|----|
| Umbrella                               |                                                                                                    |            | Save Cancel   |    |
| Cisco Umbrella is a cloud security pla | atform that provide the first line of defense against threats on the internet wherever users growth and the state of the state of the s | <b>)</b> . |               |    |
| With an Umbrella account, this integra | ation will transparently intercept DNS queries and redirect them to Umbrella.                                                                                                    |            |               |    |
| This device will appear in the Umbrell | a dashboard as a network device for applying policy and viewing reports.                                                                                                    |            |               |    |
| Enable:                                | D                                                                                                    |            |               |    |
| API Key: 😮                             |                                                                                                    |            |               |    |
| Secret: 😢                              |                                                                                                    |            |               |    |
| Local Domains to Bypass (optional):    | Multiple inputs separated by comma                                                                                                    |            |               |    |
| Device Tag (optional):                 | WAP581                                                                                                    |            |               |    |
| DNSCrypt:                              | Enable                                                                                                    |            |               |    |
| Registration Status:                   |                                                                                                    |            |               |    |

**注**:これは、すべてのイントラネットドメインとスプリットDNSドメインに必要です。ネットワ ークでローカルエリアドメインをルーティングに使用する必要がある場合は、Umbrellaサポート に問い合わせて、この機能を起動して実行する必要があります。ほとんどのユーザはこのオプションを使用する必要はありません。

ステップ6:変更に満足するか、独自のローカルドメインをバイパスに追加した後で、右上隅の[ 保存]ボタンをクリックします。

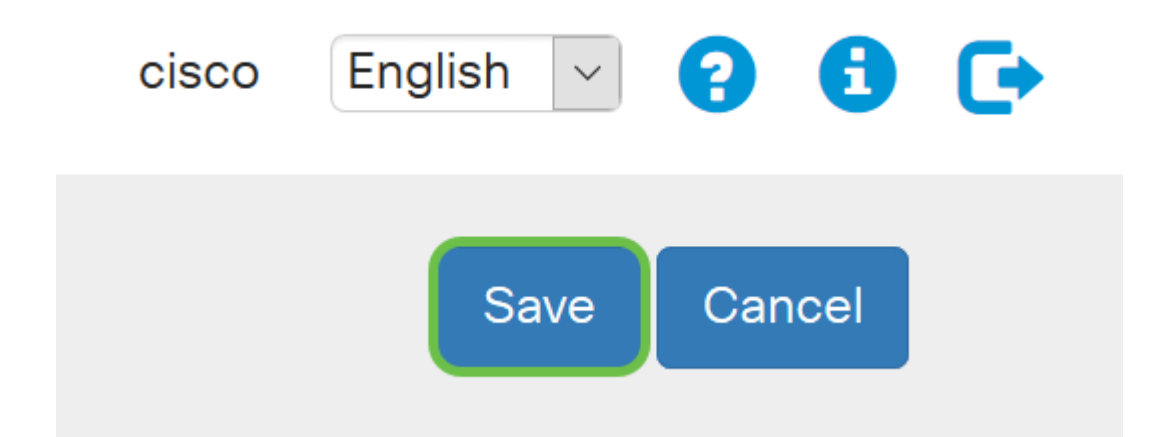

ステップ7:変更が完了すると、[Registration Status]フィールドに「Successful」と表示されます

| Enable:                             |                                    |  |
|-------------------------------------|------------------------------------|--|
| API Key: 💡                          | aae                                |  |
| Secret: 🕜                           | 352                                |  |
| Local Domains to Bypass (optional): | Multiple inputs separated by comma |  |
| Device Tag (optional):              | WAP581                             |  |
| DNSCrypt:                           | S Enable                           |  |
| Registration Status:                | Successful                         |  |

# すべてが正しい位置にあることを確認する

0

これで、シスコのUmbrellaが保護されました。それともあなたは?シスコは、ページのロードと 同時に、これを決定するための専用Webサイトを作成しました。<u>ここをクリックす</u>るか、ブラウ ザ<u>バーに</u>https://InternetBadGuys.comと入力してください。

Umbrellaが正しく設定されていれば、次のような画面が表示されます。

| ECURITY THREAT DETECTED AND                    | +                                                                                                    | - c  | p |   |
|------------------------------------------------|----------------------------------------------------------------------------------------------------|------|---|---|
| ← → ♂ ✿                                        | 🛈 sinkhole-umbrella.cisco.com/?client_ip= 🔄 🔤 S&type=phish&url=uggc 🛠 🛛 🐨 😭 🔍 Search                                                                                                    | lii\ | • | Ξ |
| ्।<br>с।                                       | sco                                                                                                    |      |   |   |
| SECL                                           | RITY THREAT DETECTED AND BLOCKED                                                                                                    |      |   |   |
| Based<br>your b                                | on Cisco Umbrella security threat information, access to the web site Not_Found has been blocked to prevent an attack on rowser.                                                                                                    |      |   |   |
| Malwa<br>device<br>Securi<br>block ;<br>conter | re protection has shifted from the endpoint, deeper into the network, in order to cater to a growing number and variety of<br>s. In order to offer the most effective protection to computing assets on the Cisco network, Infosec, Cisco IT, and the<br>by Business Group have jointly rolled out Umbrella protection for Cisco's corporate DNS infrastructure. This service will<br>access to hostnames that are known bad and has been deployed to prevent malicious actors from serving malware or<br>t otherwise harmful to users of the Cisco corporate network. |      |   |   |
| ا f you<br>• ٦<br>• [                          | believe this page should not be blocked, <u>open a case</u> providing the following information:<br>Text or screenshot of the corresponding debug information below<br>Business Justification for use of the website                                                                                                    |      |   |   |
|                                                | Block Reason: Umbrella DNS Block                                                                                                    |      |   |   |
|                                                | Date:         July 26, 2018           Time:         22:58:17           Host Requested:         Not_Found           URL Requested:         Not_Found           Client IP address:         Mozilla/5.0 (Windows NT 10.0: Win64: x64: ry:61.0) Gecko/20100101 Firefox/61.0                                                                                                    |      |   |   |
|                                                |                                                                                                    |      |   |   |